## 「北國おサイフアプリ」のダウンロード が完了したら初期登録をしましょう!

ダウンロードした「北國おサイフアプリ」を起動します。 ※ (\_\_\_\_\_)の部分をタップまたは入力してください。

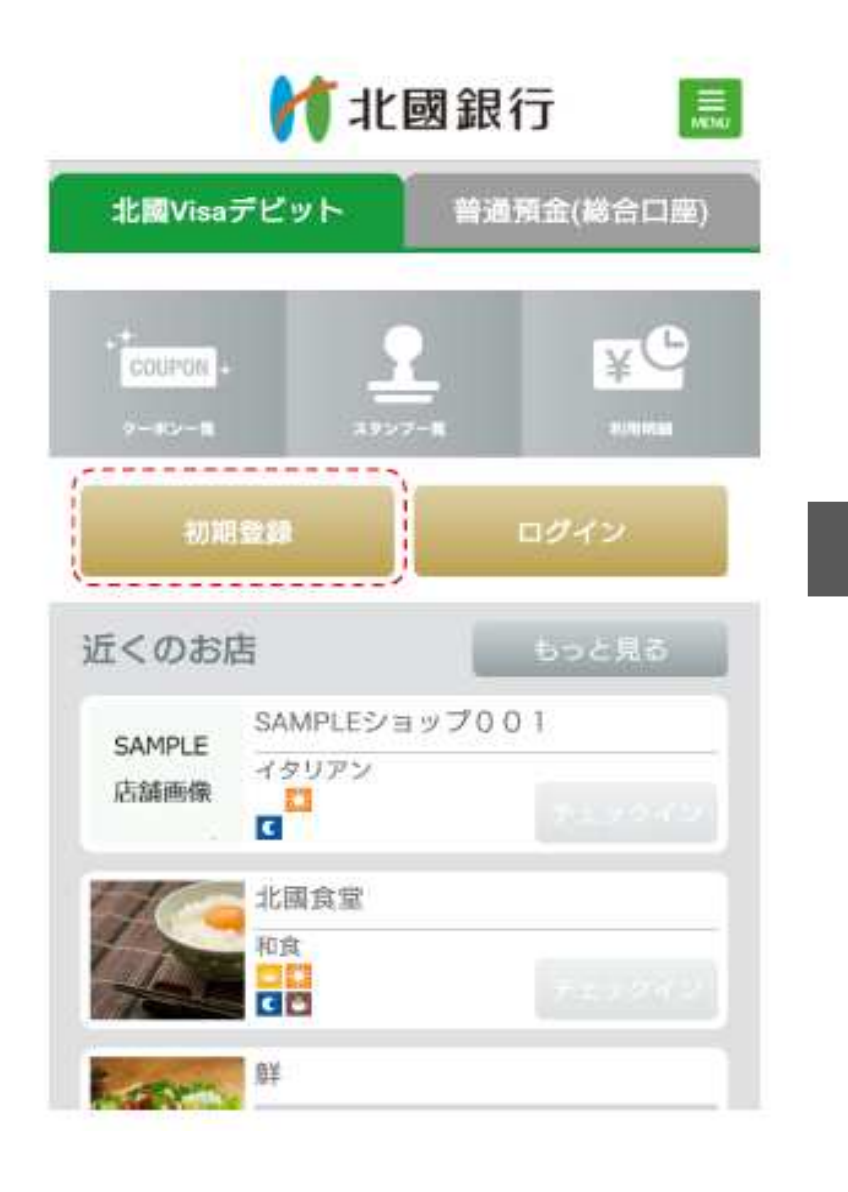

## ≪ご用意いただくもの≫

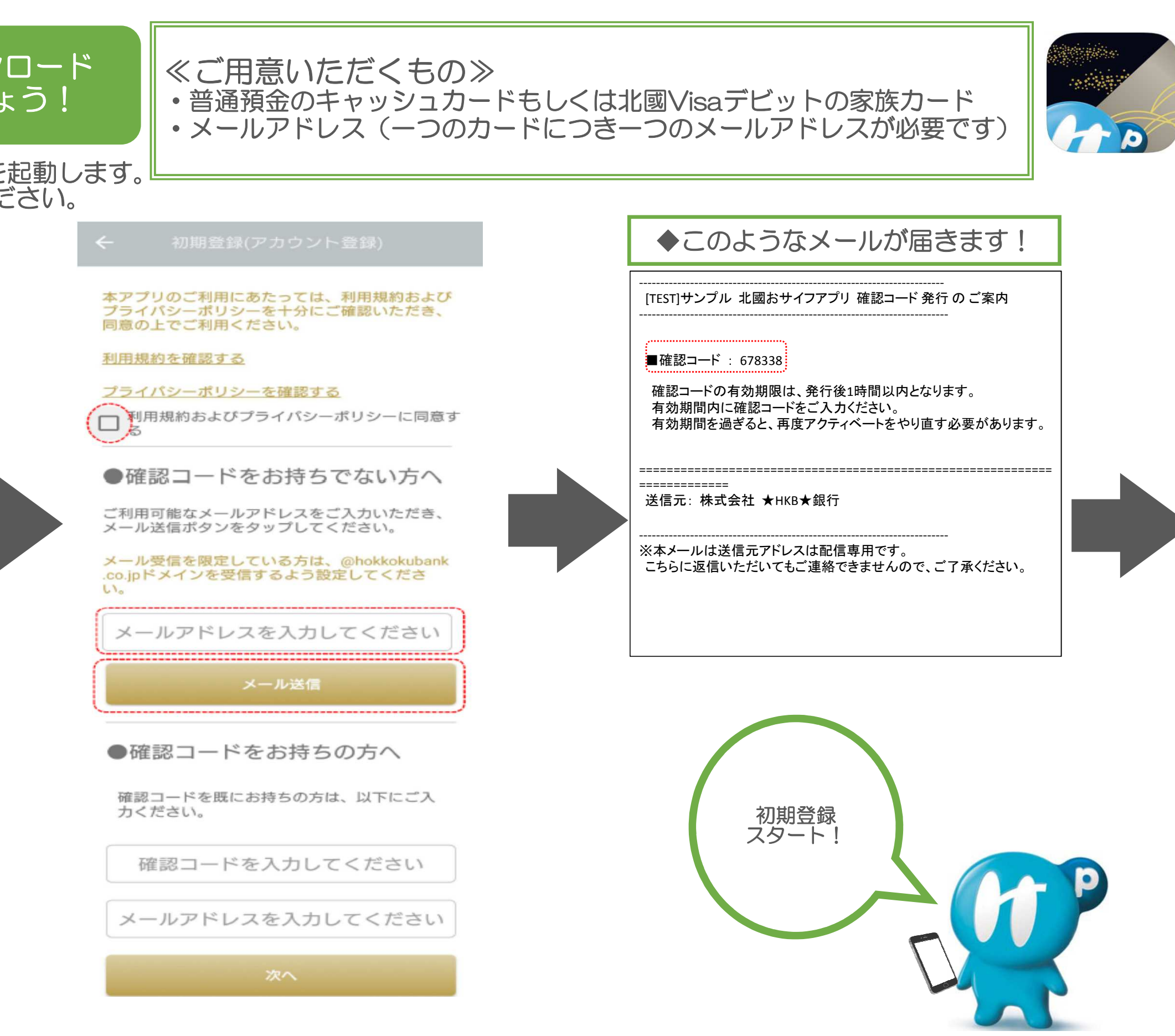

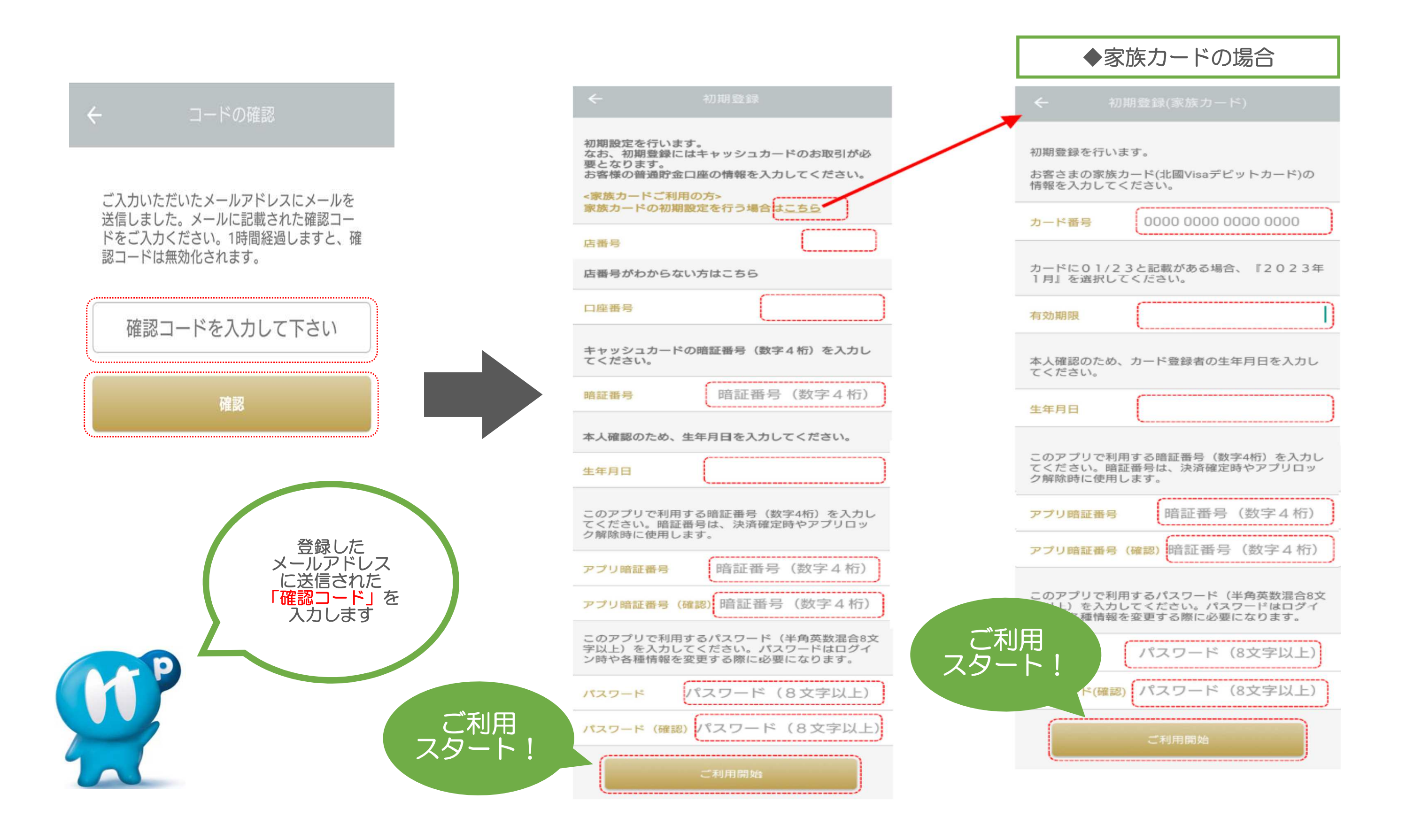